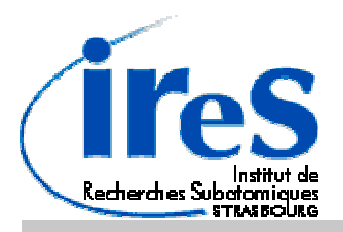

# **PIXEL CMOS PROJECT**

# MIMOSTAR PROTOTYPE TEST BOARD

# MIMOSTAR\_PCB2

Technical Documentation Version 0.1

# JTAG SOFTWARE GETTING STARTED

Ref Number: IRES\_CMOS\_MIMOSTAR\_PCB2\_JTAG\_SW\_INST\_NOTES\_0601 (060118)

### Support:

Web address: http://ireswww.in2p3.fr/ires/recherche/capteurs/index.html

IReS -LEPSI CMOS Group 23 Rue du Loess F-67037 Strasbourg Cedex

Written by: Kimmo JAASKELAINEN (kimmo.jaaskelainen@ires.in2p3.fr)

#### Important Information

#### Warranty:

The MIMOSTAR\_PCB2 test board is warranted against defects in material and workmanship for a period of one year from the date of shipment, as evidence by receipts or other documentation. IReS laboratory will, at its option, repair or replace equipment that proves to be defective during the warranty period. This warranty includes parts and labor.

IReS laboratory believes that the information in this manual is accurate. The document has been carefully reviewed for technical accuracy. In the event that technical or typographical errors exist, IReS reserves the right to make changes to subsequent editions of this document without prior notice to holders of this edition. The reader should consult IReS if errors are suspected. In no event shall IReS be liable for any damages arising out of or related to this document or the information contained in it.

Expect as specified herein, IReS laboratory makes no warranties, express or implied, and specifically disclaims any warranty of merchantability or fitness for a particular purpose. Customer's right to recover damages caused by fault or negligence on the part of IReS laboratory shall be limited to amount therefore paid by the customer. IReS laboratory will not be liable for damages resulting from loss of data, profits, use of products, or incidental, or consequential damages, even if advised of the possibility thereof. This limitation of the liability of IReS laboratory will apply regardless of the form of action, whether in contract or tort, including action accrues. IReS laboratory shall not be liable for any delay in performances due to causes beyond its reasonable control. The warranty provided herein does not cover damages, defects, malfunctions, or service failures causes by owner's failure to follow the IReS laboratory installation, operation, or maintenance instructions; owner's modification of the product; owner's abuse, misuse, or negligent acts; and power failure or surges, fire, flood, accident, actions of third parties, or other events outside reasonable control.

#### **Copyright:**

Under the copyright laws, this publication may not be reproduced or transmitted in any form, electronic or mechanical, including photocopying, recording, storing in an information.

# MIMOSTAR\_PCB2 JTAG SOFTWARE GETTING STARTED

# Contents

| Important Information        | 3   |
|------------------------------|-----|
| Contents                     | 4   |
| About this manual            | 5   |
| Modifications Chronology     | 5   |
| 1. Getting Started           | 6   |
| 2. Software installation     | 7   |
| 3. Using the software        | 8   |
| 3. Overview of the functions | .11 |

# About this manual

This is a short description for initiation of using the JTAG software for MIMOSTAR2.

# **Modifications Chronology**

| VERSION | MODIFICATIONS             | CHAPTERS |
|---------|---------------------------|----------|
| 0.1     | Creation of the document. | All      |

## 1. Getting Started

This document is a short description for initiation of using the JTAG software for MIMOSTAR2. All the necessary hardware installation should be done before the starting with this document.

The software is achieved with the WinZip program.

#### MINIMUM SYSTEM REQUIREMENTS FOR PC

- Pentium IV, 2 GHz or faster
- Microsoft Windows XP
- 256 MB RAM min. (512 MB recommended)
- CD-ROM driver
- 100 MB free hard disk place for software installation
- AGP video card with 64MB video RAM

To use this software, the MIMOSTAR2\_PCB board should be connected to PC's parallel port and all the necessary power supplies should be connected and powered.

### 2. Software installation

- All the files for the MIMOSTAR2 JTAG SOFTWARE are packed in a file MIMOSTAR2\_JTAG.zip. To start, create a directory C:\MIMOSTAR2 and copy the file MIMOSTAR2\_JTAG.zip to the directory C:\MIMOSTAR2. Unzip MIMOSTAR2\_JTAG.zip file to this directory.
- Copy the file C:\ MIMOSTAR2\MS2\_JTAG\porttalk.sys in the directory c:\windows\system32.
- Start the windows command interpreter (CMD.exe) .Execute the following command: "regedit C:\ MIMOSTAR2\MS2\_JTAG\portio\porttalk.reg". This procedure will enter the required keys into Windows registry and the driver starts automatically at next reboot.
- 4. Reboot the PC.
- To start the MIMOSTAR2 JTAG SOFTWARE, double click the file C:\ MIMOSTAR2\MS2\_JTAG\MS2\_JTAG.bat. Following windows should be shown on the screen.

| L JTAG CONFIGURATION FOR MIMOSTAR2                                                                                                    |                                                                                                    |
|----------------------------------------------------------------------------------------------------|----------------------------------------------------------------------------------------------------|
| ile                                                                                                    |                                                                                                    |
| Chip Mode Output Type Output Mode Gain SelMux Clock Input<br>Normal Single-Ended Serial S 3 Px1st CLODS<br>Differential Parallel 3 Px1st CLODS<br>Bias Registers<br>IKIMO I4PIX V4TEST1 V4TEST0<br>V4REG1 I4REG1 I4AMP I4BUF10SE<br>I4BUF10DIF V4REG2 I4REG2 I4FASTINTBUF | Disabling of Columns   0   1   2   3   4   5   6   7   8   9   10   11   12   13   14   15     00   1   1   1   1   1   1   1   1   1   1   1   1   1   1   1   1   1   1   1   1   1   1   1   1   1   1   1   1   1   1   1   1   1   1   1   1   1   1   1   1   1   1   1   1   1   1   1   1   1   1   1   1   1   1   1   1   1   1   1   1   1   1   1   1   1   1   1   1   1   1   1   1   1   1   1   1   1   1   1   1   1   1   1   1   1   1   1   1   1   1   1   1   1   1   1   1   1   1 <t< th=""></t<> |
| V4FASTBUF I4FASTBUF   Reset chip Read from chip   Reset Bras                                                                                                    | Boundary Scan   Debug     CkRd_LVDS   RstMk     CkRd_CMOS   LastRow     Sync_CMOS   LastRow     SSync   MxFirst     Ck5M   Bypass     Ck10M   ENAGAIN3     ENAGAIN3   ENAGAIN3     SELMUX   SELLVDS     Get IR   IR                                                                                                    |

# 3. Using the software

 To start the MIMOSTAR2 JTAG SOFTWARE, double click the file C:\MIMOSTAR2\MS2\_JTAG\MS2\_JTAG.bat. Following windows should be shown on the screen.

| IL JTAG CONFIGURATION FOR MIMOSTA                                                                                                    | R2                                                       |                                                                                                    |                                                                                                    |                                                                                                    |                                                       |              |                                                      |                                                            |                                                                                 | _ 🗆 ×                                                                                   |
|----------------------------------------------------------------------------------------------------|----------------------------------------------------------|----------------------------------------------------------------------------------------------------|----------------------------------------------------------------------------------------------------|----------------------------------------------------------------------------------------------------|-------------------------------------------------------|--------------|------------------------------------------------------|------------------------------------------------------------|---------------------------------------------------------------------------------|-----------------------------------------------------------------------------------------|
| file                                                                                                    |                                                          |                                                                                                    |                                                                                                    |                                                                                                    |                                                       |              |                                                      |                                                            |                                                                                 |                                                                                         |
| Chip Mode Output Type Output<br>C Normal C Single-Ended<br>C Test C Differential C Para<br>Blas Registers<br>IKIMO I4PX<br>V4REG1 I4REG1<br>I4BUF10DIF V4REG2 | Mode Gain Sek<br>al C 5 C 1<br>vatest1<br>MAMP<br>MAREG2 | Aux Clock Input<br>CLVDS<br>CLVDS<br>CLVDS<br>CLVDS<br>CLVDS<br>Ideutions<br>Ideutions<br>Ide | Disabling<br>00<br>16<br>32<br>48<br>64<br>80<br>96<br>112<br>@start<br>@stop                                                                                                    |                                                                                                    |                                                       |              | 8 9                                                  |                                                            | 5<br>Dis<br>Dis                                                                 | Disable all<br>Enable all<br>able SubMat1<br>able SubMat2<br>Disable<br>Enable<br>Table |
| Reset chip                                                                                                    | Send to chip<br>Bios                                     | IIA                                                                                                    | Boundar<br>C KR<br>C KR<br>Sync<br>S Syn<br>C K50<br>C K50<br>C | yScan<br>d_LVDS<br>d_CMOS<br>s_CMOS<br>no<br>no<br>no<br>no<br>no<br>no<br>no<br>no<br>no<br>no<br>no<br>no<br>no | F RstMk<br>LastRc<br>LastCo<br>MxFirst<br>Bypass<br>R | ww<br>4<br>2 | Debug<br>B<br>ENA<br>SEL<br>ENA<br>ENA<br>ENA<br>SEL | ISet<br>ATSTCOL<br>PSGL<br>ATOMHZ<br>AGAIN3<br>MUX<br>LVDS | BIGet<br>ENATST<br>SELPSG<br>ENA10M<br>ENAGAII<br>SELMU <sup>24</sup><br>SELLVD | L<br>L<br>HZ<br>N3<br>S                                                                 |
| Please select 'File->Load Default Settings' or 'Fi                                                                                                    | le->Load Settings'                                       |                                                                                                    |                                                                                                    |                                                                                                    |                                                       |              |                                                      |                                                            |                                                                                 |                                                                                         |

2. Select Menu "File->Load Default Settings". This command will load default parameter configuration for MIMOSTAR2 device (see the image below). The configuration files are in directory "C:\MIMOSTAR2\MS2\_JTAG\config\_files".

| 🏦 JTAG CONFIGURATIO                                             | IN FOR M    | 1IMOSTAR2                             |              |
|-----------------------------------------------------------------|-------------|---------------------------------------|--------------|
| file                                                            |             |                                       |              |
| Reset Bias                                                      |             |                                       |              |
| Load Default Settings<br>Load Settings<br>Save Settings<br>Exit | nded<br>ial | Output Mode<br>C Serial<br>C Parallel | Ga<br>C<br>C |
| Bias Registers                                                  | 1PIX        | V4TE                                  | EST1         |
| V4REG1                                                          | IREG1       | 14AM                                  |              |

3. To update the parameters to the chip, please select a button "All" from the "Send to chip" group (see the image below).

| Den 1 |      |       | 4.0 |
|-------|------|-------|-----|
| Heset | Read | Polar | All |
|       |      |       | -   |

4. To read back the parameters from MIMOSTAR2, click the button "Read" from the "Read from chip" group (see the image below).

| Reset | Read | Polar | All |
|-------|------|-------|-----|

5. If the configuration was successfully finished the readback values for DACs should be shown at the right-side of each parameter (see the image below).

|                                          | LA JTAG CONFIGURATION FOR MIMOSTAR2                                                                                                    |                                                                 |
|------------------------------------------|----------------------------------------------------------------------------------------------------|-----------------------------------------------------------------|
|                                          | file                                                                                                    |                                                                 |
|                                          | Chip Mode   Output Type   Output Mode   Gain   SelMux   Clock Input   Disabling of Columns     © Normal   © Single-Ended   © Serial   © 5   © Mx1st   © LVDS   0   1   2   3   4   5   6   7   8   9   10   11 12   13   14   15     O   1   2   3   4   5   6   7   8   9   10   11 12   13   14   15     0   1   2   3   4   5   6   7   8   9   10   11 12   13   14   15     0   1   2   3   4   5   6   7   8   9   10   11 12   13   14   15     0   1   2   3   4   5   6   7   8   9   10   11 12   13   14   15     100   100   30   30   195   195   185   185   80   7   7   7   7   7   7 | Disable all<br>Enable all<br>Jisable SubMat1<br>Visable SubMat2 |
| Read back value from<br>MIMOSTAR2 device | 20   20   35   35   33   33   100   100     V4FASTBUF   I4FASTBUF   I4FASTBUF   Boundary Scan   Debug   Bis   Bis   Bis   All   Debug   Bis   Bis   Bis   I   Debug   Bis   Bis   I   Debug   Bis   Bis   Bis   I   Debug   Bis   I   Debug   Bis   I   Readback all the parameters.   Set In 17   I   I   I   I   I   I   I   I   I   I   I   I   I   I   I   I   I   I   I   I   I   I   I   I   I   I   I   I   I   I   I   I   I   I   I   I   I   I   I   I   I   I   I   I   I   I   I   I   I   I   I   I   I   I   I   I   I   I   I   I   I   I   I   I   I   I   I   I   I   I   I          | et strout<br>SGL<br>JMHZ<br>AIN3<br>UX<br>ZDS                   |

6. Disabling of Columns (disabling the column current sources for MIMOSTAR2 device) can be done by selecting the corresponding checkbox. For example, in a image below the column number 10 is disabled after the parameters are updated to the device.

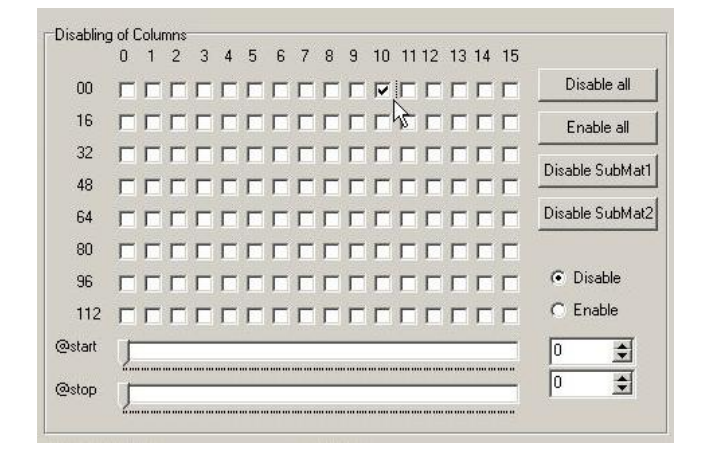

#### 18/01/2006

## 3. Overview of the functions

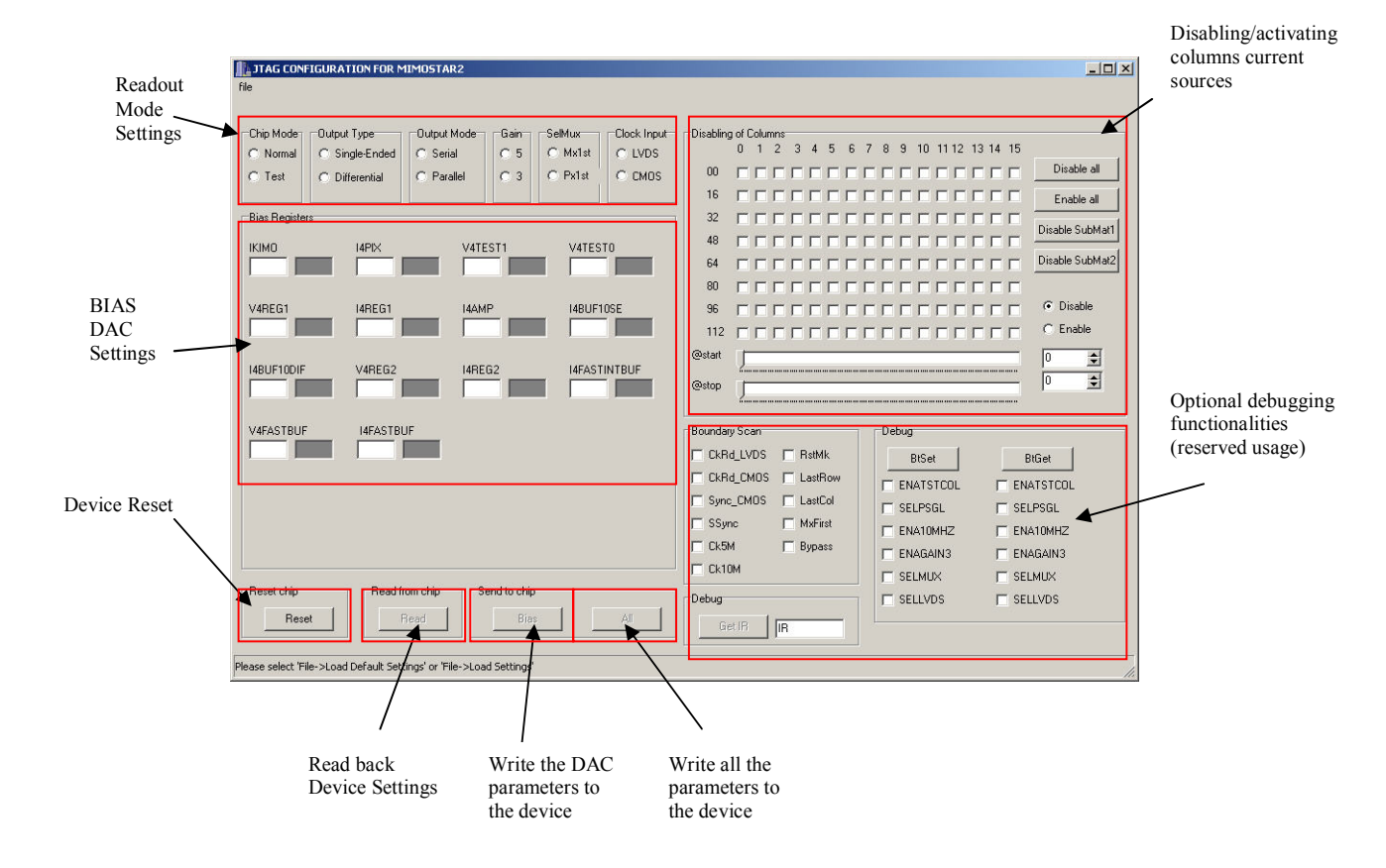